- 1. Skrá sig inn á Passport (<u>https://passport.mygameday.app/account/</u>)
- 2. Farið í *Members > List Online Transfers*

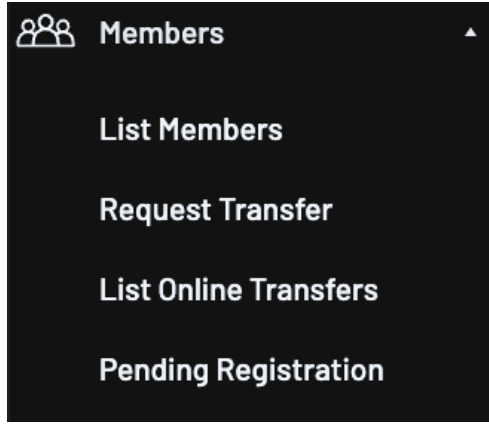

3. Í listanum sem birtist þarf að passa upp á að filterinn lengst til hægri, Status sé á All.

| List of Transfers |           |                   |                             |  |  |  |  |
|-------------------|-----------|-------------------|-----------------------------|--|--|--|--|
|                   |           |                   | Pending                     |  |  |  |  |
|                   |           |                   | Denied                      |  |  |  |  |
|                   |           |                   | Cancelled                   |  |  |  |  |
| From Club         | To Club   | Year              | Awaiting Approval from this |  |  |  |  |
|                   |           | 2023              | √ All                       |  |  |  |  |
|                   | From Club | From Club To Club | From Club Year 2023         |  |  |  |  |

4. Í listanum fyrir neðan birtast allir þeir leikmenn sem fósturfélög hafa óskað eftir. Móðurfélag fær þá möguleika á að samþykkja venslin. Í listanum verða líka allir þeir leikmenn sem eru á venslum, bæði þeir sem bíða samþykktar og þeir leikmenn sem hafa verið samþykktir á vensl

| Name | Date of | From | Fro | To Asso | To Club | This le | Overal | Applic | Create | Ref | Alert D | Year |
|------|---------|------|-----|---------|---------|---------|--------|--------|--------|-----|---------|------|
|      |         |      |     |         |         |         |        |        |        |     |         |      |
|      |         |      |     |         |         |         |        |        |        |     |         | _    |
|      |         |      |     |         |         |         |        |        |        |     |         | - 1  |

Hægt er að skoða frekari leiðbeiningar um það hvernig eigi að samþykkja vensl í Support hlutanum í Passport, meðal annars hér <u>https://support.mygameday.app/help/approve-deny-a-</u> <u>clearance-or-permit</u>